## Apple iPhone 手機

## 設定 Gmail 郵件通知

#### **開啟手機設定,點選通知**

| ■■中華        | 電信 🗢  | 16:15 |   |
|-------------|-------|-------|---|
|             |       | 設定    |   |
|             |       |       |   |
|             | 通知    |       | > |
| <b>(</b> )) | 聲音    |       | > |
| C           | 勿擾模式  |       | > |
| X           | 螢幕使用時 | 罰     | > |

# 在通知內找到 Gmail 並點選 Gmail

| ■■中華電信 🗢 |                            | 16:16 | ۹ ۲ 81% 🔳 🔍 |
|----------|----------------------------|-------|-------------|
| く設定      |                            | 通知    |             |
| M        | Gmail<br>橫幅、聲音、標記          |       | >           |
| 31       | Google 日曆<br><sup>關閉</sup> |       | >           |
| <b>?</b> | Google Maps<br>關閉          |       | >           |

#### 點選允許通知

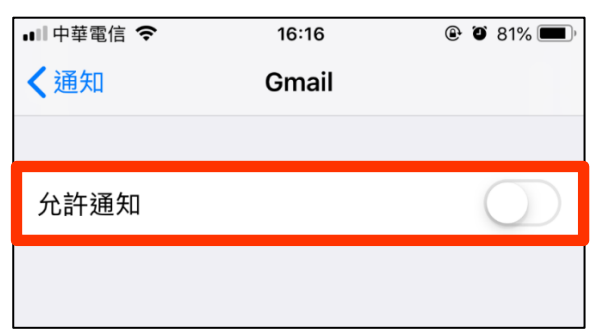

### 再點選橫福樣式

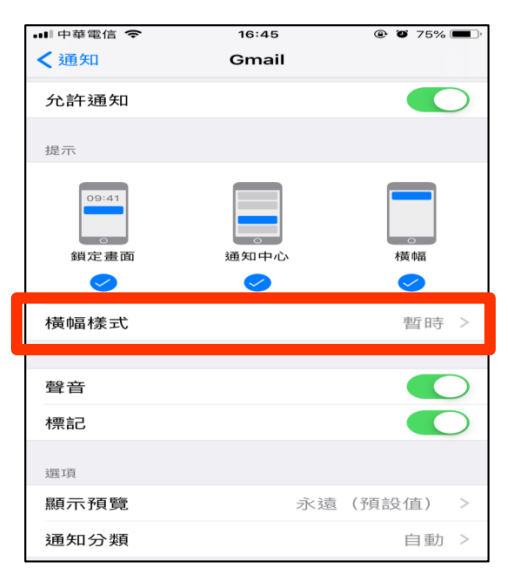

## 橫福樣式改為持續

| 비 中華電信 🗢 | 19:54 | @ Ö 95% 🦲 🗲 |
|----------|-------|-------------|
| 🕻 Gmail  | 橫幅樣式  |             |
|          |       |             |
| 暫時       |       |             |
| 持續       |       | ~           |
|          |       |             |

#### 設定完成

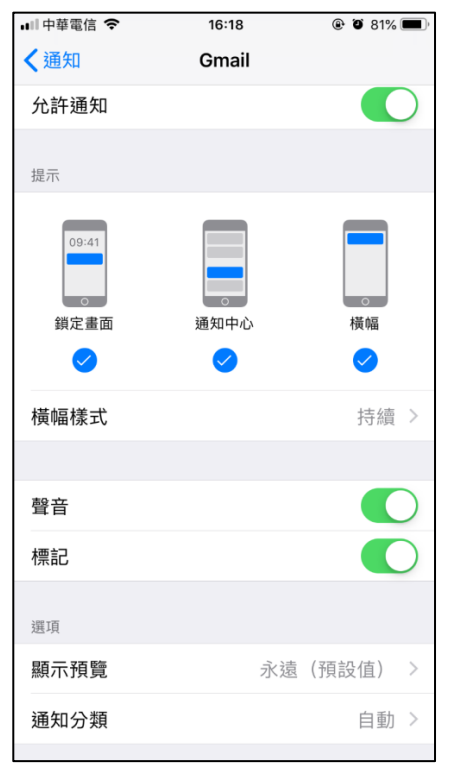